## Application Mobile EBSCO

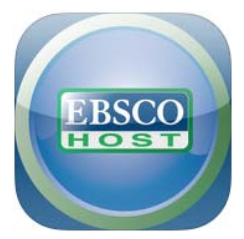

Pour profiter de cette application, vous devez :

## Vous inscrire à l'aide d'une adresse courriel. Installer l'application et activer l'application à l'aide d'une clé d'authentification.

## 1. S'inscrire

<u>A.</u> Accédez à la base de données <u>CINAHL</u> sur l'interface EBSCO en passant par le site Web de la Bibliothèque.

**<u>B.</u>** De la page d'accueil, cliquez sur « *Applications pour IPhone et Android*» (complètement en bas de la page).

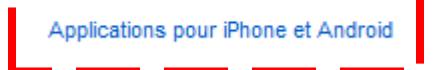

**<u>C.</u>** Vous devez entrer votre **adresse courriel** afin de recevoir le lien pour l'installation de l'application et votre **clé d'authentification** par courriel.

|                             | ations p                          | our iPn             | one et Android                                       |  |
|-----------------------------|-----------------------------------|---------------------|------------------------------------------------------|--|
|                             |                                   |                     |                                                      |  |
| Saisissez vo<br>télécharger | tre adresse e-n<br>l'application. | nail pour recevoi   | ir des instructions, un code d'accès et un lien pour |  |
|                             |                                   |                     |                                                      |  |
| E-mail à                    |                                   |                     |                                                      |  |
| Séparez le                  | s adresses e-m                    | ail par un point vi | irgule.                                              |  |
|                             | Envoyer                           | Annuler             | En savoir plus                                       |  |
|                             | 1                                 |                     |                                                      |  |

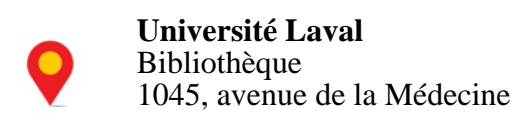

**<u>D.</u>** Vous devez accéder à votre **adresse courriel** à partir de votre **appareil mobile uniquement** pour ouvrir le courriel reçu par EBSCOhost.

 $2. \ {\rm Installer} \ {\rm l'application} \ {\rm et entrer} \ {\rm la \ cl\acute{e}} \ {\rm d'authentification}$ 

<u>**E.</u>** Suivez le lien de téléchargement de l'application proposé par EBSCOhost (Étape 1 du courriel).</u>

| Cher utilisateur de EBSCOhost,                                                                                                    | ATTENTION .                                                                                                    |
|----------------------------------------------------------------------------------------------------|----------------------------------------------------------------------------------------------------|
| Pour commencer à utiliser l'application EBSCOhost pour iPhone et Androids, suivez les instructions ci-dessous.                                                                                                    | ATTENTION .                                                                                                    |
| <b>Étape 1 :</b><br>Téléchargez l'application su <u>iTunes Store</u> ou <u>Google Play</u><br><b>Étape 2 :</b><br>Affichez cet e-mail sur votre appareil, puis entrez cette <u>clé d'authentification</u><br>( <b>Remarque</b> : Vous devez accéder au lien fourni à l'étape 2 depuis votre appareil. Le lien d'activation expirera dans 24 heures.)<br>Des questions ? Accédez à la <u>page de support</u> ou envoyez un e-mail à l'adresse suivante : <u>support@ebsco.com</u> .<br>Merci ! | Le lien « <i>clé d'authentification</i> » doit être activé dans les 24 heures suivant la réception de ce courriel. |
| EBSCO Publishing                                                                                                    |                                                                                                    |

**<u>F.</u>** Cliquez sur le lien « clé d'authentification » proposé par EBSCOhost (Étape 2 du courriel).

ATTENTION : L'activation est bonne pour 9 mois. Vous devez répéter les étapes
<u>C</u>, <u>D</u> et <u>F</u> pour maintenir votre accès.

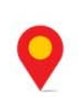